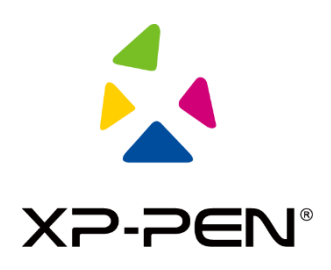

# **XP-PEN** Manual de instrucciones

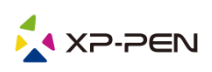

# I. Conexión

Por favor, siga la guía rápida incluida en su tableta de lápiz para conectar su dispositivo.

# II. Sistema compatible

Windows 7 y superior, Mac OS X 10.10 y superior

Algunos productos son compatibles con Android 6.0 y superior; consulte la tabla 1 para obtener más detalles. (https://www.xp-pen.es/topic/onAndroid.html)

Algunos productos son compatibles con Chrome OS 88 y versiones superiores; consulte la tabla 2 para obtener más detalles. (https://www.xp-pen.es/topic/onChromeOS.html)

# III. Descarga

Descargue el controlador correspondiente del sitio web oficial de XP-PEN (https://www.xp-pen.es) de acuerdo con el modelo del producto que haya adquirido.

# IV. Instalación

Una vez completada la descarga, descomprima la carpeta y ejecute el archivo «.exe» (Windows) o «.dmg» (Mac). Luego, siga las indicaciones del proceso de instalación hasta finalizar.

#### Notas:

- 1. Antes de realizar la instalación, deshabilite, de forma temporal, tanto el antivirus como el cortafuegos y cierre todos los programas que se encuentren en ejecución.
- 2. En caso de haber instalado otros controladores para tableta de lápiz en el ordenador, desinstálelos primero.
- 3. Tras la instalación, se recomienda reiniciar el ordenador.

# V. Introducción al controlador

Una vez instalado el controlador, conecte su dispositivo al ordenador y abra el controlador para empezar a personalizar el dispositivo.

#### Notas:

Este documento describe todas las funciones del controlador, pero las funciones en el proceso de uso real variarán debido a los distintos dispositivos conectados. Consulte el dispositivo que haya comprado y que utilice para conocer sus funciones específicas.

#### Guardado de la configuración.

Si quiere que, al salir del controlador, la configuración establecida se mantenga para futuros usos, realice las modificaciones oportunas y haga clic en el botón «OK», situado a la izquierda de la interfaz del controlador, para guardar dicha configuración. Si los ajustes se guardan correctamente, aparecerá el mensaje «Configuración guardada correctamente»; de lo contrario, la configuración establecida solo se mantendrá durante ese uso concreto.

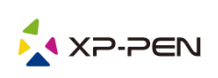

# 1. Área de trabajo

# 1.1 Pantalla

| Screen                     | Pen Tablet / Pen Display |                 |  |  |  |  |
|----------------------------|--------------------------|-----------------|--|--|--|--|
| All monitor(0,0,1920,1080) | ~                        | Set full screen |  |  |  |  |
| X Y W                      | Н                        |                 |  |  |  |  |
| 0 🗘 0 🛟 1920               | 1080                     |                 |  |  |  |  |
| Show display numbe         |                          | Set screen area |  |  |  |  |

Si se utilizan varios monitores en el modo de copia (es decir, todos los monitores muestran la misma imagen), el área de trabajo del dispositivo se asignará a todos los monitores. Cuando el bolígrafo se mueve en el área de trabajo, el cursor de todos los monitores se moverá al mismo tiempo.

En caso de utilizar varios monitores en el modo de extensión, deberá seleccionar el área de trabajo del dispositivo en la interfaz del controlador para asignarla al monitor correspondiente.

El controlador permite configurar la zona de visualización de la pantalla de tres modos distintos:

- (1) Ajustar a pantalla completa: ajustar la zona de la pantalla del monitor seleccionado al máximo.
- (2) Ajustar área de pantalla: utilice el ratón para configurar de forma manual la zona de visualización de la pantalla. En primer lugar, haga clic con el ratón en la primera posición de la zona de visualización de la pantalla (esquina superior izquierda) y, a continuación, haga clic en la segunda posición (esquina inferior derecha).
- (3) Personalizar: para personalizar el tamaño de la zona de visualización de la pantalla, introduzca manualmente las coordenadas en las casillas de entrada respectivas situadas debajo de X, Y, W y H. De igual forma, se puede utilizar el ratón para arrastrar el icono de pantalla de la interfaz del controlador y ajustar, así, la zona de visualización de la pantalla.

#### Mostrar número de pantalla:

Identifique todos los monitores conectados; se mostrarán los identificadores numéricos correspondientes en la esquina inferior izquierda de cada monitor.

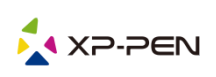

# 1.2 Tableta/pantalla

| Screen |        |              | Pen Tablet | n Tablet / Pen Display |          |         |           |        |
|--------|--------|--------------|------------|------------------------|----------|---------|-----------|--------|
|        | Full   | tablet area  |            |                        | Rotation | setting | ◯ 180°    | ○ 270° |
| X<br>0 | Y<br>• | W<br>905     | H<br>• 510 | <b>A</b><br><b>V</b>   |          |         |           |        |
|        | Table  | t proportion |            |                        |          | Set ta  | blet area |        |

Cualquier parte del área de trabajo del dispositivo se puede asignar como zona de visualización de la pantalla y el controlador ofrece cuatro modos de selección:

- (1) Área completa de la tableta: amplíe al máximo el área de trabajo del dispositivo.
- (2) Proporción de la tableta: modifique la escala del área de trabajo del dispositivo y de su pantalla para que tengan el mismo tamaño.
- (3) Ajustar el área de la tableta: utilice el lápiz óptico para hacer clic en la «esquina superior izquierda» y la «esquina inferior derecha» de la tableta de lápiz para seleccionar el área de trabajo del dispositivo.
- (4) Personalizar: para indicar el tamaño del área de trabajo del dispositivo, introduzca manualmente las coordenadas en las casillas de entrada correspondientes debajo de X, Y, W y H. De igual forma, se puede utilizar el lápiz óptico para arrastrar el icono del dispositivo de la interfaz del controlador y ajustar así el tamaño de la zona de trabajo.

#### Ajuste de rotación:

El dispositivo se puede ajustar a 0°, 90°, 180° y 270°. Una vez finalizada la configuración, también deberá rotar el dispositivo en la dirección correspondiente.

Un giro de 180° implica cambiar al modo para zurdos.

# 2. Aplicación

Después de seleccionar la aplicación, ajuste la función que desee para esta aplicación.

Application:

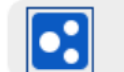

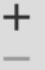

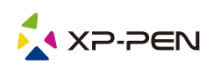

- a. Haga clic en el botón «+», situado en la esquina superior derecha de la barra de aplicaciones, para abrir la interfaz de selección de aplicaciones.
- b. Seleccione el software que se agregará desde el programa en ejecución o haga clic en el botón «Navegar» para agregarlo desde el software instalado; una vez seleccionada la aplicación, la ruta de la aplicación seleccionada se mostrará en la parte inferio

| Select application          | on     |
|-----------------------------|--------|
| Running applicatio          | ns     |
| explorer.exe                | ·      |
| igfxEMN.exe                 |        |
| StartMenuExperienceHost.exe |        |
| Wacom_TabletUser.exe        |        |
| RuntimeBroker.exe           |        |
| SearchUI.exe                |        |
| SkypeBackgroundHost.exe     |        |
|                             | Browse |
| Select application path     |        |
| C:/Windows/explorer.exe     |        |

c. Haga clic en el botón «OK», situado en la parte inferior de la interfaz, y la aplicación que acaba de seleccionar se añadirá a la barra de aplicaciones.

# 3. Ajustes del lápiz

| <br>Pen/Eraser  | $\sim$ |
|-----------------|--------|
|                 |        |
| <br>Right click | $\sim$ |
| Right click     |        |
| Customize       |        |

#### Botones del lápiz:

En este menú, podrá configurar las funciones de los botones del lápiz. Para ello, haga clic en el menú desplegable y seleccione «Personalizar».

#### Notas:

Cuando el lápiz digital se encuentre dentro del alcance del dispositivo, basta con que pulse el botón para cambiar al modo del lápiz o del borrador. Al cambiar el modo, el modo de conmutación actual se mostrará en la parte inferior de la pantalla.

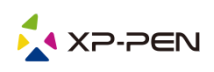

Si selecciona «Uso del control del ratón» y «Entrada desde el teclado» en la función «personalizar», podrá configurar las funciones de las combinaciones de teclas.

#### Uso del control del ratón:

Puede configurar los controles del ratón y las teclas del teclado aquí. Con «Cambio de teclado» y «Clic izquierdo» seleccionados, se habilitan las funciones de atajo en el software que admite dicha combinación de teclas.

| Shortcut keys     |   |                            |            |
|-------------------|---|----------------------------|------------|
| Use mouse control |   | Input from keyboard (up to | 20 groups) |
| [Left click]      | ^ | [Shift]+[Left click]       | Clear      |
| [Right click]     |   |                            | Delete     |
| [Middle click]    | ~ |                            |            |

#### Entrada desde el teclado:

Desde este menú, podrá configurar los atajos de teclado. Por ejemplo, puede establecerlo como Alt+A en el software 3D MAX y se puede utilizar la herramienta de alineación.

| Shortcut keys     |        |                                   |        |
|-------------------|--------|-----------------------------------|--------|
| Use mouse control |        | Input from keyboard (up to 20 gro | oups)  |
| [Left click]      | ^      | Alt+A                             | Clear  |
| [Right click]     |        |                                   | Delete |
| [Middle click]    | $\sim$ |                                   |        |

Desde este menú, puede configurar varios conjuntos de atajos de teclado. Al pulsar el botón del lápiz digital, todas las funciones de atajo configuradas se ejecutarán de nuevo.

Las funciones que se muestran en el cuadro rojo serán diferentes en diferentes dispositivos.

| Other                              |                          |
|------------------------------------|--------------------------|
| O Disable                          | Pen/Eraser               |
| ◯ Show control panel               | O Switch roller function |
| <ul> <li>Switch monitor</li> </ul> | O Switch touch function  |
| O Precision mode                   | Switch trackPad mode     |

#### Modo de precisión:

El modo de precisión permite limitar el área de trabajo del dispositivo para centrarse en un área pequeña. Esta función le permitirá crear dibujos más detallados en algunas zonas.

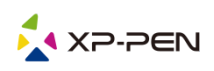

#### Ajuste de la presión:

La sensibilidad de presión puede ajustarse mediante la modificación de la curva de «salida» y de «presión del lápiz» o a través del control deslizante de la barra de progreso.

La opción «Presión actual» prueba la presión actual del lápiz.

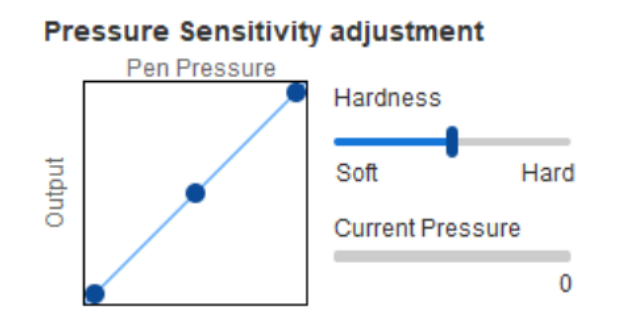

#### Modo del ratón:

De forma predeterminada, el ratón utiliza el modo absoluto. Compruebe esto antes usar el modo relativo. Una vez seleccionado, podrá ajustar la velocidad del cursor.

Coordenada absoluta (modo lápiz). Constituye el modo de dibujo a mano alzada estándar. La coordenada absoluta consiste en reducir el área de visualización de su pantalla hasta alcanzar el tamaño del área de trabajo de la tableta/pantalla.

Coordenada relativa (modo ratón). El modo de funcionamiento de este modo es el mismo que el de un ratón normal.

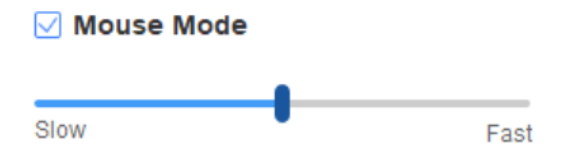

#### Windows Ink:

Algunos programas de dibujo son compatibles con la presión del lápiz de Windows Ink. Seleccione o desmarque la selección de la opción «Windows Ink» para activar o desactivar dicha función, que se encuentra activada de forma predeterminada.

# 4. Teclas exprés

Para utilizar la tecla exprés del dispositivo, ajuste el método de entrada en el modo inglés. Si ajusta otro modo, es posible que no funcione correctamente.

La tecla exprés del dispositivo es la tecla de comando de Photoshop como valor por defecto. Puede personalizar las teclas exprés de acuerdo con sus necesidades personales. Los distintos dispositivos tienen un número diferente de teclas exprés. Si el dispositivo tiene una tecla giratoria o una función táctil, se recomienda que configure una de las teclas exprés para la «Función de cambio de anillo» (en caso necesario) para que pueda alternar entre la función de tecla giratoria y la función táctil.

#### Personalizar teclas exprés:

Seleccione «personalizar» en el menú desplegable para ajustar a su gusto la función de cada una de las teclas exprés. Los pasos de configuración son los mismos que los de los botones del lápiz digital (véase 3. Ajustes del lápiz).

| Shor | tcut key settings | s:     |     |                 |        |     |             |        |     |                          |
|------|-------------------|--------|-----|-----------------|--------|-----|-------------|--------|-----|--------------------------|
| K1:  | B Keyboard key B  | $\sim$ | K3: | Alt Eyedropper  | $\sim$ | K5: | Ctrl+S Save | $\sim$ | K7: | Show control panel 🗸 🗸   |
| K2:  | E Eraser          | $\sim$ | K4: | Space Hand tool | $\sim$ | K6: | Ctrl+Z Undo | $\sim$ | K8: | Switch roller function 🗸 |

# 5. Función táctil/Tecla giratoria

# 5.1 Tecla giratoria

|    | Rolle      | r      |   |            | Touch  |
|----|------------|--------|---|------------|--------|
| Fu | nctional g | roup:  |   |            |        |
| 0  | Zoom       | $\sim$ | 0 | Brush size | $\sim$ |
|    |            |        |   |            |        |
| 0  | Scroll     | $\sim$ | 0 | Rotate     | $\sim$ |

Seleccione la función que desea utilizar de entre los cuatro grupos de funciones predeterminados. Puede personalizar o configurar esta función para que no tenga ningún efecto.

#### Personalizar:

En los ajustes de personalización, puede configurar KL y KR en las combinaciones de teclas correspondientes y asignarles un nombre personalizado.

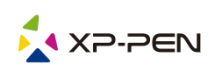

| Roller shortcut key settings X |                                 |                         |                      |  |  |  |  |  |  |  |
|--------------------------------|---------------------------------|-------------------------|----------------------|--|--|--|--|--|--|--|
| First s                        | select KL or KR with mouse clic | k. Then input the short | cut key with keyboar |  |  |  |  |  |  |  |
| KL                             | Ctrl+=                          |                         |                      |  |  |  |  |  |  |  |
| KR                             | Ctrl+-                          |                         |                      |  |  |  |  |  |  |  |
|                                |                                 | Clear                   | Delete               |  |  |  |  |  |  |  |
| Customised name                |                                 |                         |                      |  |  |  |  |  |  |  |
| Ct                             | trl+=,Ctrl+-                    |                         |                      |  |  |  |  |  |  |  |
|                                | ĺ                               | ок                      | Cancel               |  |  |  |  |  |  |  |

# 5.2 Función táctil

Puede ajustar la función táctil al «Modo del ratón» o «Modo de tecla giratoria».

#### Modo de desplazamiento:

El procedimiento de ajuste es el mismo que el de la tecla giratoria (véase 5.1 Tecla giratoria).

#### Modo del ratón:

Puede utilizar la función táctil como un ratón.

| Roller |             |        |   |         | Touch  |              |          |  |  |
|--------|-------------|--------|---|---------|--------|--------------|----------|--|--|
| 0      | Roller mode |        | ۲ | Mouse m | ode    | Lighting bri | ightness |  |  |
| 0      | Rotate      | $\sim$ | 0 |         | $\sim$ |              |          |  |  |
|        |             |        |   |         |        |              |          |  |  |
| 0      |             | $\sim$ | 0 | Zoom    | $\sim$ |              |          |  |  |

# 6. Ajustes

|                      | @ —                           | × |
|----------------------|-------------------------------|---|
|                      |                               |   |
| Disable shortcut key | Disable message               |   |
| Disable pressure     | Disable tilt                  |   |
|                      |                               |   |
| Import config        | Export config Diagnostic tool |   |

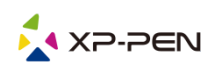

#### Desactivar tecla exprés:

Marque esta función para desactivar las funciones de todas las teclas exprés.

#### Desactivar mensaje:

Después de seleccionar esta función, al usar las teclas de acceso directo, no se mostrará ningún mensaje en la parte inferior de la pantalla.

#### Desactivar presión:

Al marcar esta función, no sentirá la presión del lápiz óptico al usarlo.

#### Desactivar inclinación:

Al seleccionar esta función, se desactivará el efecto de inclinación del lápiz óptico.

#### Herramienta de diagnóstico:

En caso de que surja algún problema durante el uso del controlador, utilice la herramienta de diagnóstico.

#### Configuración de importación y exportación:

Es posible realizar la importación y la exportación de las teclas exprés configuradas, así como de otras funciones, para guardar y leer sus ajustes.

#### Notas:

Si necesita importar y exportar funciones que se hayan modificado, haga clic en el botón «OK», situado en el lado izquierdo de la interfaz del controlador, para guardar primero la configuración.

# Si tiene alguna duda, póngase en contacto con nosotros:

# Sitio web: www.xp-pen.es

Correo electrónico: servicees@xp-pen.com